## Guía para padres de registro de aprendizaje de verano

**Paso 1**: Por favor, confirme con su escuela que su estudiante debe asistir al aprendizaje de verano. Debería haber recibido una carta e información de registro de su escuela. Muchas escuelas se han ofrecido a ayudar a los padres y registrar a los estudiantes, así que asegúrese de haber estado en contacto con la administración o los consejeros de su escuela. Necesitará saber (1) el título del curso que su estudiante necesita tomar y (2) las credenciales de inicio de sesión de la red FCS de su estudiante antes de completar el registro.

**Paso 2**: El enlace de inscripción para los grados 3-12 para a cara para aprendizaje de verano se encuentra en <a href="https://fultonsummer.geniussis.com/PublicWelcome.aspx">https://fultonsummer.geniussis.com/PublicWelcome.aspx</a>.

No inicie sesión. Usted desea seleccionar "Solicitar un curso cara a cara".

Instructions Note: Under Semester, choose Summer 2022 followed by the line including your student's home school.

## Click "Apply Filter".

To register, select the course(s) check box and click Register at the bottom of the page.

If your student is opting out of summer school, please select one of the below semesters: Summer 2022 - Opt-Out-BS Summer 2022 - Opt-Out-MS Summer 2022 - Opt-Out-HS

Click "Apply Filter".

To register, select the course(s) check box and click Register at the bottom of the page.

If your student is opting out of summer school, please register them for one of the below courses: Summer 2022 - Opt-Out-ES - My student is opting out of summer school Summer 2022 - Opt-Out-MS - My student is opting out of summer school Summer 2022 - Opt-Out-HS - My student is

opting out of summer school All students login using their FCS network login

credentials.

## Please Sign In

| Student Fulton Cou | nty login credentials  |
|--------------------|------------------------|
|                    |                        |
|                    |                        |
| Username           |                        |
| Password           |                        |
|                    |                        |
|                    | Continue               |
|                    | onunac                 |
| Forgot your        | Login and/or Password? |
|                    |                        |

**Paso 3:** Hay instrucciones a la izquierda de la pantalla para ayudar a medida que continúa el registro.

Seleccione el curso al que desea inscribir. Debe seleccionar todos los cursos en los que necesita registrar. Puede usar el filtro semestral en la parte superior para ver solo los cursos ofrecidos para el sitio de verano de su estudiante.

Una vez que haya terminado, haga clic en el botón "Registrarse" en la parte inferior.

Sugerencia útil para la escuela secunda (A = semestre de otoño y B = semestre de primavera)

**Paso 4:** Ahora es el momento de iniciar sesión con las credenciales FCS de su estudiante. Una vez que inicie sesión, verá la siguiente pantalla de confirmación del curso. Deberá seleccionar la fecha de inicio en el menú desplegable. Por favor, asegúrese de que

Ingrese cualquier dirección de correo electrónico de fácil acceso y opte por la comunicación por texto, si lo desea. Haga clic en "Confirmar" en la parte inferior.

Recibirá la confirmación a través de la dirección de correo electrónico de FCS del estudiante

| - Churche       | oto Como Elizat                                                                                                    |                                                                                                    |                                               |                                                        | 201020075                         |                                     |
|-----------------|----------------------------------------------------------------------------------------------------|----------------------------------------------------------------------------------------------------|-----------------------------------------------|--------------------------------------------------------|-----------------------------------|-------------------------------------|
| e Stude         | WELCOME                                                                                                    | TO FCS FACE-TO-FA                                                                                                    | CE SUMMER                                     |                                                        | LogIn                             |                                     |
|                 | SCHOOL!                                                                                                    | Summer School provides ECS blob a                                                                                                    | chord students with                           |                                                        | Login                             | $\sim \sum$                         |
|                 | the opportunity to<br>may clear incomp                                                                                                    | clear incompletes from Fall 2020 or t<br>ites in up to two content areas per s                                                                                                    | Spring 2071. Students<br>Instan.              |                                                        | Password                          |                                     |
|                 | This page is when<br>more details about                                                                                                    | students request face to face summ<br>sommer school, please visit the San                                                                                                    | er school classes. For<br>imer School website |                                                        |                                   |                                     |
|                 | REQUEST A                                                                                                    | ACE-TO-FACE SUMMER SCHO                                                                                                    | OL COURSE.                                    |                                                        | Studenta legin usa<br>ICBOESTU IN | m db of and                         |
|                 |                                                                                                    |                                                                                                    | 1                                             |                                                        | Ergut.vou                         | r.Passmond?                         |
|                 |                                                                                                    |                                                                                                    | 2                                             |                                                        |                                   |                                     |
|                 | Click here to                                                                                                    | equest a course.                                                                                                    | notor will an down                            |                                                        |                                   |                                     |
|                 | it. Your couns<br>approved and<br>is complete.                                                                                                    | for will complete the registration if y<br>you will be notified by email once the                                                                                                    | our request is<br>e review process            |                                                        | News and Annou                    | ncements 🖂                          |
|                 |                                                                                                    |                                                                                                    |                                               |                                                        |                                   | 13                                  |
|                 | Name II.                                                                                                    | .P?                                                                                                    | 17                                            |                                                        |                                   |                                     |
|                 | NEED HE                                                                                                    |                                                                                                    |                                               |                                                        |                                   |                                     |
|                 | NEED HE                                                                                                    |                                                                                                    | S                                             |                                                        |                                   |                                     |
|                 | Please contac                                                                                                    | us if you have any questions.                                                                                                    | G                                             |                                                        |                                   |                                     |
|                 | Please contac<br>Fmall: ficeum                                                                                                    | us if you have any questions.<br>minischool @hultonschools.org                                                                                                    | G                                             |                                                        |                                   |                                     |
|                 | Please contact<br>Profile Contact<br>Phone: 479-3                                                                                                    | us if you have any questions.<br>merchical glaintenactuots.org<br>in-Lated                                                                                                    |                                               | -                                                      |                                   |                                     |
| ch by C         | VeeD ne<br>Please contac<br>Provide Group<br>Please (1922                                                                                                    | or if you have any questions.<br>mercrohol@kiltonschools.org                                                                                                    | Subject:                                      | Select                                                 | Verdlard MS                       | /                                   |
| ch by C         | Veed ne<br>Please contact<br>Partie forant<br>datase track                                                                                                    | us if you have any constants.<br>mercenced & intervencies any<br>of the second second s                                                                                                    | Subject:<br>Semester:                         | Select<br>Summer 2022                                  | -Woodland MS -                    |                                     |
| ch by C         | Veed Pre-<br>Peste contor<br>Profile Course Tile:<br>Term: Select                                                                                                    | or if you have any coestons.<br>Instructional distinctions and<br>entry if you have a second second s                                                                                                    | Subject:<br>Semester:<br>Apply Filte          | Select<br>Summer 2022                                  | Vicodiand MS V                    |                                     |
| ch by C         | Piese contact<br>Piese contact<br>Pi                                                                         | us if you have any coastans.<br>Instructional distinctional coast<br>(1992)                                                                                                    | Subject:<br>Semester:<br>Apply Filte          | Select<br>Summer 2022                                  | -Woodland MS -                    |                                     |
| th by C         | Veed of Pears contact Provide Contact Provide Contact Provide                                                                                                    | to of you have any questions.<br>In merchanisk and automotion of any of the second second s                                                                                                    | Subject:<br>Semester:<br>Apply Filte          | Select<br>Summer 2022                                  | Vicodiand MS V                    |                                     |
| th by C         | Vieto Marco (order of the series for this series Course for this series Course for this ser                                                                                                    | a of you have any constants.<br>In organization of Antonechoods any<br>organization of Antonechoods any<br>organization of Antonechoods and<br>organization of Antonechoods and<br>organiz | Subject:<br>Semester:<br>Apply Filte          | Select<br>Summer 2022<br>r                             | Woodland MS 👻                     | TerriType                           |
| th by C         | Vieto Tite<br>Pear Critic<br>Pear Critic<br>Pear Cr | an di yoo have any kuestitan.<br>metahoodi Bukenesistang<br>baken<br>baken<br>          | Subject:<br>Semester:<br>Apply Filte          | Select<br>Summer 2022<br>r<br>Subject<br>Mádie School  | Woodland MS ×                     | Terrifype<br>Summer H5              |
| h by C<br>are 3 | Course Title:<br>Tarm: Select<br>available courses for this seme<br>course for this seme<br>course for this seme<br>c                                                                                                    | to if you have any questions.<br>mercenoliti & introverbasis ang<br>                                                                                                    | Subject:<br>Semester:<br>Apply Filte          | Select<br>Summer 2022<br>r<br>Subject<br>Middle School | Viteodiand MS V                   | Terrifype<br>Summer MS<br>Summer MS |

Starte Confirmation

There are 2 courses solution:

Starte incomplete: 1111: American: Starten Starten 12: Starten 12: Starte

Provide SMS information

Thank you, your request will be reviewed and you will receive a confirmation shortly. Please expect the review process to take about 1 dentro de 1 semana.